# 教程2:修改環境

在本教程中,我們將教您如何在環境中創建簡單對象。第一步將是創建一個 與環境互動的球。我們將處理與節點有關的幾個概念:它們的含義,如何創 建它們,必須如何關聯它們等等。此外,我們還將了解如何設置物理學。

#### 新的模擬

首先,我們根據教程1中創建的模擬創建一個新的模擬。

動手操作1:確保 my\_first\_simulation.wbt 世界文件已打開,並且模 擬已暫停並且處於虛擬時間0。使用 File / Save World As...菜單, 將模擬另存為 obstacles.wbt。

Hands-on #1: Make sure the my\_first\_simulation.wbt world file is open, and that the simulation is paused and is at a virtual time of 0. Using the File / Save World As... menu, save the simulation as obstacles.wbt.

### 修改地板

默認的 RectangleArena PROTO 定義固定在靜態環境上的簡單地板,即沒有 Physics 節點,並被牆壁包圍。Webots 對像庫中提供了其他預建樓層。現在, 我們將刪除該 RectangleArena 節點,並添加一個簡單的地板,在本教程後 面的部分中,我們將使用牆手動對其進行環繞。

動手#2:要刪除 RectangleArena,請在 3D 視圖或場景樹視圖中單擊鼠 標左鍵,然後按 Delete 鍵盤上的鍵。或者,您可以在 3D 視圖中右鍵單 擊它,然後 Delete 在上下文菜單中選擇(也可以直接在場景樹視圖中使 用上下文菜單)。選擇 TexturedBackroundLight 節點,然後單擊 Add 按鈕。在打開的對話框中,然後選擇 PROTO nodes (Webots Projects) / objects / floors / Floor (Solid)。

Hands-on #2: To remove the RectangleArena, select it either in the 3D view or in the scene tree view with a left click and press the Delete key on your keyboard. Alternatively, you can right click on it in the 3D view and select Delete in the context menu (you can also use the context menu directly

in the scene tree view). Select the TexturedBackroundLight node and click on the Add button. In the open dialog box, and choose PROTO nodes

(Webots Projects) / objects / floors / Floor (Solid).

新添加的 FloorPROTO 的默認大小為 10mx10m,但是可以通過更改相應的字段來調整其大小,位置和紋理。

**動手#3**:在場景樹視圖中,選擇並展開 Floor。修改 size 字段並將其設置為將{1,1}其大小調整為 1mx1m。

Hands-on #3: In the scene tree view select and expand the Floor. Modify the size field and set it to {1, 1} to resize it to 1mx1m.

#### 實體節點

本小節介紹了 Webots 中最重要的基礎節點: <u>Solid</u>節點,許多其他節點都來 自 <u>Solid</u>節點。

Webots 的物理引擎僅設計用於模擬剛體。設計仿真時,重要的一步是將各個 實體分解為單獨的剛體。

要定義剛體,您將必須創建一個<u>實體</u>節點。在此節點內,您將根據剛體的特性設置不同的子節點。下圖描繪了剛體及其子節點。<u>實體</u>節點的圖形表示由填充其列表的 <u>Shape</u>節點定義 children。碰撞範圍在其 boundingObject 字段中定義。圖形表示和碰撞形狀通常但不一定相同。最後,該 physics 字段定義對像是屬於動態環境還是屬於靜態環境。所有這些子節點都是可選的,但是 physics 需要 boundingObject 定義該字段。

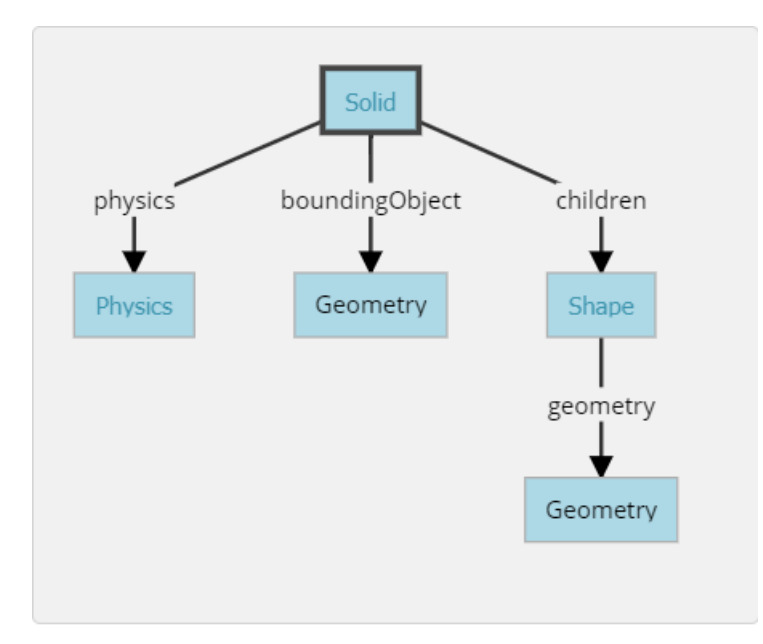

幾何框(在<u>此圖中</u>)代表任何種類的幾何圖元。實際上,它可以用 <u>Sphere</u>, <u>Box</u>,<u>Cylinder</u>等代替。

#### 創建一個球

現在,我們將球添加到模擬中。如本那個球將被建模為剛性體<u>圖</u>。一<u>球</u>節點 將被用來定義我們的球的幾何形狀。

動手操作 4:在場景樹視圖中,選擇最後一個節點,然後按 Add 按鈕。在對話框中,打開該 Bases nodes 部分,然後選擇"<u>實體"</u>節點。在場景樹 視圖中,展開"<u>實體"</u>節點並選擇其 children 字段。使用按鈕向其添加一個 Shape 節點 Add。選擇"<u>形狀"</u>節點的 appearance 字段,然後使用按鈕 添加一個節點。AddPBRAppearance

- 1.將球體節點添加為 geometry 新創建的形狀節點的字段。
- 2.展開 PBRAppearance 節點並將其 metalness 字段更改為 0,並將其 roughness 字段更改為 1。
- 3.將另一個 <u>Sphere</u> 節點添加到 <u>Solid</u>的 boundingObject 字段。
- 4.最後,將一個 Physics 節點添加到 Solid 的 physics 字段中。
- 5.通過修改<u>實體</u>節點的 translation 字段,將球放在機器人的前面(例 如)。{0, 0.2, -0.2}
- 6.保存模擬。

7.結果如圖<u>所示</u>。

Hands-on #4: In the scene tree view, select the last node and press the Add button. In the dialog, open the Bases nodes section and select the Solid node. In the scene tree view, expand the Solid node and select its children field. Add a Shape node to it by using the Add button. Select the appearance field of the Shape node and use the Add button to add a PBRAppearance node.

- 1. Add a Sphere node as the geometry field of the newly created Shape node.
- 2. Expand the PBRAppearance node and change its metalness field to 0 and its roughness field to 1.
- 3. Add another Sphere node to the boundingObject field of the Solid.
- 4. Finally add a Physics node to the physics field of the Solid.
- 5. By modifying the translation field of the Solid node, place the ball in front of the robot (at {0, 0.2, -0.2} for example).

- 6. Save the simulation.
- 7. The result is depicted in this figure.

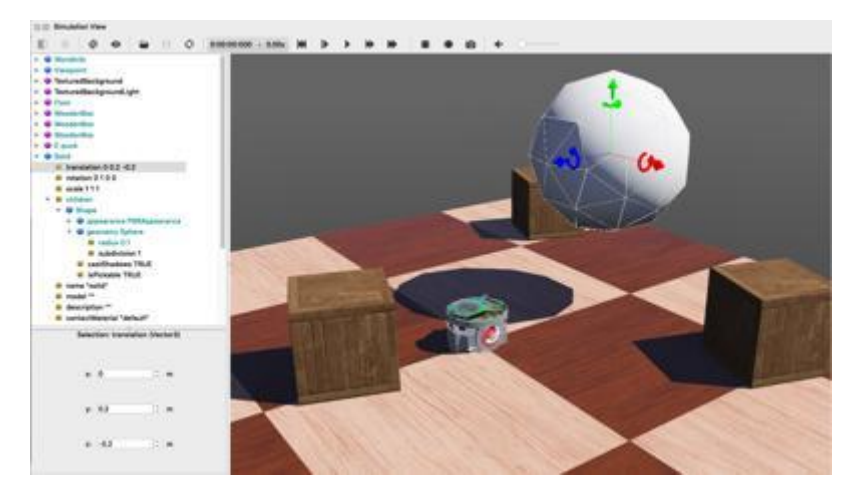

當模擬開始時,球擊中地板。您可以通過向球<u>施加力</u>來移動球(Ctrl + Alt + 左鍵單擊+拖動)。通過啟用 View / Optional Rendering / Show Contact Points 菜單項,可以將球和地板之間的接觸點顯示為青色線。

## 幾何形狀

為了定義球,我們在兩個不同的上下文中使用了<u>Sphere</u>節點:用於圖形表示 (children)和定義物理邊界(boundingObject)。所有 Geometry 節點 (例如 <u>Sphere</u>節點)都可以在圖形上下文中使用。但是,它們的子集只能在 物理環境中使用。的<u>節點圖表圖</u>表示哪些節點在每個上下文都支持。

現在,我們將通過增加用於表示<u>球體</u>的三角形的數量來減小<u>球體</u>的大小並提 高其圖形質量。

動手#5:對於每一個<u>球體</u>限定球節點,其設置 radius 於場 0.05 和它的 subdivision 字段 2。請參閱《<u>參考手冊》</u>以了解該 subdivision 字段 的含義。

Hands-on #5: For each <u>Sphere</u> node defining the ball, set its radius field to 0.05 and its subdivision field to 2. Refer to the <u>Reference Manual</u> to understand what the subdivision field stands for.

定義使用機制

該 DEF-USE 機制允許在一個地方定義一個節點,並在場景樹在其他地方重複使用的定義。這對於避免在世界文件中復制相同節點很有用。此外,它還允許用戶同時修改多個對象。它是這樣工作的:首先用 DEF 字符串標記節點。 然後,可以使用 USE 關鍵字將該節點的副本重用於其他地方。只能編輯 DEF 節點的字段,USE 的字段從 DEF 節點繼承,並且不能更改。該機制取決於 world 文件中節點的順序。應在任何相應的 USE 節點之前定義 DEF 節點。

我們之前用來定義球的兩個 <u>Sphere</u>定義是多餘的。現在,我們將使用 DEF-USE 機制將這兩個 <u>Sphere</u>合併為一次。

動手操作 6:在場景樹視圖中選擇第一個 <u>Sphere</u>節點(<u>Shape</u>的子級)。 場景樹視圖的<u>字段編輯器</u>允許您輸入 DEF 字符串。

1.BALL\_GEOMETRY 在此字段中輸入。

- 2.選擇 boundingObject 字段(包含第二個 <u>Sphere</u> 節點),然後通過 右鍵單擊場景樹中的字段並 Delete 在彈出的上下文菜單中選擇條 目來將其清空。
- 3.然後,選擇 boundingObject 字段並單擊 Add 按鈕,然後 USE / BALL\_GEOMETRY 在對話框中選擇。
- 4.結果如圖<u>所示</u>。

**Hands-on #6**: Select the first <u>Sphere</u> node (the child of the <u>Shape</u>) in the scene tree view. The <u>field editor</u> of the scene tree view allows you to enter the DEF string.

- 1. Enter BALL GEOMETRY in this field.
- 2. Select the boundingObject field (containing the second <u>Sphere</u> node), and empty it by right clicking the field in the scene tree and choosing the Delete entry in the context menu that pops up.
- 3. Then, select the boundingObject field and click on the Add button, and select the USE / BALL GEOMETRY in the dialog box.
- 4. The result is shown in <u>this figure</u>.

現在,更改 <mark>radius</mark> 第一個 <u>Sphere</u> 節點的字段也會修改其 boundingObject。

為方便起見,該 boundingObject 字段還接受 <u>Shape</u> 節點(而不是直接接受 <u>Sphere</u> 節點)。也可以在 <u>Shape</u> 級別使用相同的 DEF-USE 機制,如圖<u>所示</u>。 到目前為止,最大的好處就是也可以直接將此 <u>Shape</u> 用於圖形目的。後來, 對於某些傳感器,該機制將變得非常有用。

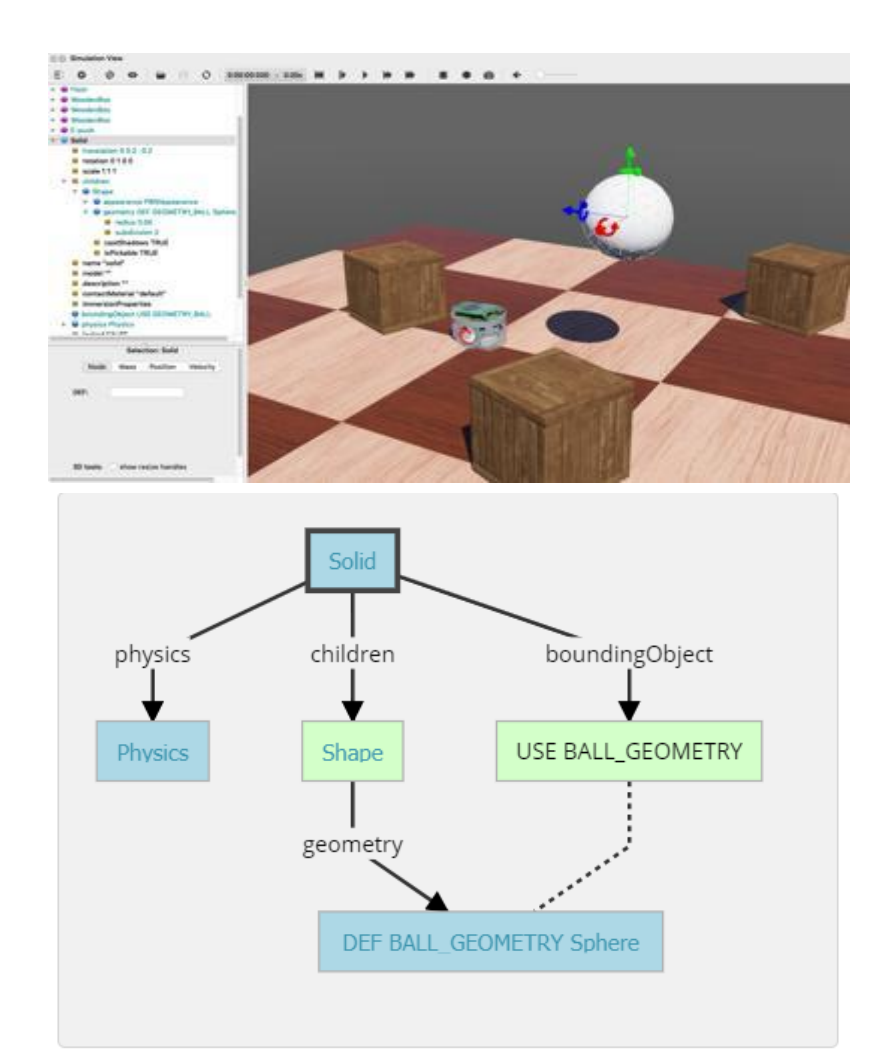

動手練習7:創建第二個球,使用相同的參數,但使用 <u>Shape</u>節點(而不是直接使用 <u>Sphere</u>節點)作為 DEF-USE 機制。

**Hands-on** #7: Create a second ball with the same parameters but using the <u>Shape</u> node (rather than the <u>Sphere</u> node directly) for the DEF-USE mechanism.

# 添加牆

為了驗證您的進度,請自己實施四堵牆以包圍環境。必鬚根據環境靜態定義 牆壁。要了解靜態和動態之間的區別,我們將定義的物體(球)放在地面上 方。如果"<u>物理"</u>節點為 NULL,則在仿真過程中它將保持凍結狀態(靜態情 況)。如果該 physics 字段包含"<u>物理"</u>節點,則它將屬於重力作用(動態情 況)。

在 Shape 級別而不是 Geometry 級別,盡可能使用 DEF-USE 機制。 實際上, 在 Solid 節點的 boundingObject 字段中添加中間 Shape 節點更為方便。 實現 牆的最佳幾何原語是 Box 節點。 所有牆壁僅需定義一個形狀。 預期結果如圖所示。

動手#8:添加四面牆,而不添加物理場,並且僅使用 <u>Shape</u>節點的一個定義。

Hands-on #8: Add four walls without physics and using only one definition of the <u>Shape</u> node.

### 效率

剛體的模擬在計算上是昂貴的。可以通過最小化邊界對象的數量,最小化邊 界對象之間的約束(在下一個教程中有關約束的更多信息)以及最大化 WorldInfo.basicTimeStep 字段來提高仿真速度。在每個模擬中,必須在 模擬速度和真實性之間找到一個**折衷**。

#### 結論

在本教程的最後,您將能夠基於剛體創建簡單的環境。您可以從場景樹視圖添加節點並修改其字段。您已經熟悉了<u>Solid</u>,<u>Physics</u>,<u>Shape</u>,<u>Sphere</u>和<u>Box</u> 節點。您還看到了DEF-USE機制,該機制可減少場景樹的節點冗餘。